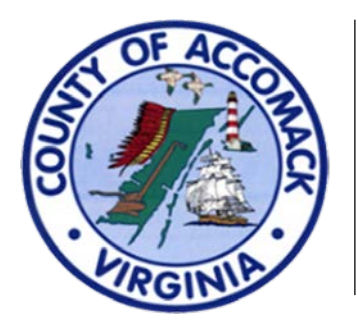

## ACCESS On-Line Permit Portal

## #2 - How To Create Your Account

- 1. Type in the following URL in your browser: <u>https://accomackcountyva-energovpub.tylerhost.net/Apps/SelfService#/home</u>).
- 2. Click the **Login or Register** button at the bottom left hand corner of the screen.

|                         | ACCESS On-<br>Permit Port | Line<br>tal                                                                                                    | ACCOMACE COUNTY<br>DEPARTMENTS OF<br>BUILDING, PLANNING<br>AND ENVIRONMENTAL<br>PROGRAMS                                                                             |                                                                               | Good Afternoon, Guest - |  |
|-------------------------|---------------------------|----------------------------------------------------------------------------------------------------|----------------------------------------------------------------------------------------------------|-------------------------------------------------------------------------------|-------------------------|--|
|                         |                           | Home Apply▼ Links▼ T                                                                                                    | ools ▼ Map Supplemental Documents Pay                                                                                                    | y Involces Search 🍳 Help 🕜                                                    |                         |  |
|                         |                           | Welcome to the Accomack County Constr                                                                                                 | uction and Environmental Self Service (ACCE                                                                                                    | 55) On-Line Portal                                                            | κ.                      |  |
| Welcome to Self Service |                           |                                                                                                    |                                                                                                    |                                                                               |                         |  |
|                         |                           | Custom                                                                                                    | Scarch Public Records<br>Scarch Public Records<br>This tool can be used to search for<br>existing permits, plans, inspections,<br>code cases, requests and licenses. | Apply<br>This tool can be used to apply for a<br>permit, plan or license.     |                         |  |
|                         | (                         | Login or Register<br>Login to an existing or create a new<br>account. You can also find help if you<br>forgot your login information. | Pay Invoice<br>Use this tool to pay for individual<br>invoices.                                                                                                    | Map<br>Explore the map to see the activity<br>occurring in your neighborhood. |                         |  |

3. On the next screen, click the blue 'Register' button at the bottom right hand portion of the panel.

| Log In          |                       |          |
|-----------------|-----------------------|----------|
| * Email Address |                       |          |
| * Password      |                       |          |
| Remember Me     |                       |          |
|                 | Log In                | Register |
|                 | Forgot your password? |          |
|                 | Switch jurisdiction?  |          |

4. Enter your e-mail address. If you need to restart, do not click the back button on your browser. Rather hit the 'Home' tab at the top of the panel.

| Registration    |                       |  |
|-----------------|-----------------------|--|
| Step 1 of 3:    | mail Address          |  |
| Your e-mail add | ess is your username. |  |
|                 | Nevt                  |  |

- 5. Click **Next**. You will receive an e-mail at the address you entered to confirm your registration. Click the <u>**Confirm**</u> link provided in that e-mail to continue to the next step of the registration process.
- 6. After confirming your registration, you will be directed back to the permit portal to complete Step 2 of the registration process. Click the **Register** button.

| Registration                          |
|---------------------------------------|
| Step 2 of 3: Email Address            |
| Your e-mail address is your username. |
| Email guest@co.accomack.va.us         |
| Back Register                         |

7. Fill out your personal information and create a password. Be sure to fill out the entire page. (NOTE: Leave the 'Enter Address' field blank.)

| PERSONAL INFO                          | *REQUIRED                                                                        |        |
|----------------------------------------|----------------------------------------------------------------------------------|--------|
| * First Name                           |                                                                                  |        |
| Middle Name                            |                                                                                  |        |
| * Last Name                            |                                                                                  |        |
| Company                                |                                                                                  |        |
| Business Phone                         |                                                                                  |        |
| Home Phone                             |                                                                                  |        |
| Mobile Phone                           |                                                                                  |        |
| Fax                                    |                                                                                  |        |
| Other Phone                            |                                                                                  |        |
| * Email Address                        | guest@co.accomack.va.us                                                          |        |
| * Contact Preference                   | Y                                                                                |        |
|                                        |                                                                                  | _      |
| PASSWORD                               |                                                                                  |        |
| The password must be at least 8 charac | cters long with at least one lower case letter, one upper case letter, and one n | umber. |
| * Password                             |                                                                                  |        |
| * Confirm Password                     |                                                                                  |        |
|                                        |                                                                                  |        |

| ADDRESS                   |                  |
|---------------------------|------------------|
| Country Type              | US               |
| Enter Address             | Enter a location |
| * Street Number or PO Box |                  |
| Pre Direction             |                  |
| * Street Name             |                  |
| Post Direction            |                  |
| * City                    |                  |
| State                     |                  |
| * Postal Code             |                  |
| County                    |                  |
| Unit or Suite             |                  |
| * Address Type            | Billing          |
|                           | Back Submit      |
|                           |                  |

- 8. For the 'Address Type' field, please select 'Billing'.
- 9. Click on the reCAPTCHA box at the top to generate a checkmark to signify that you are not a robot. Click **Submit**.

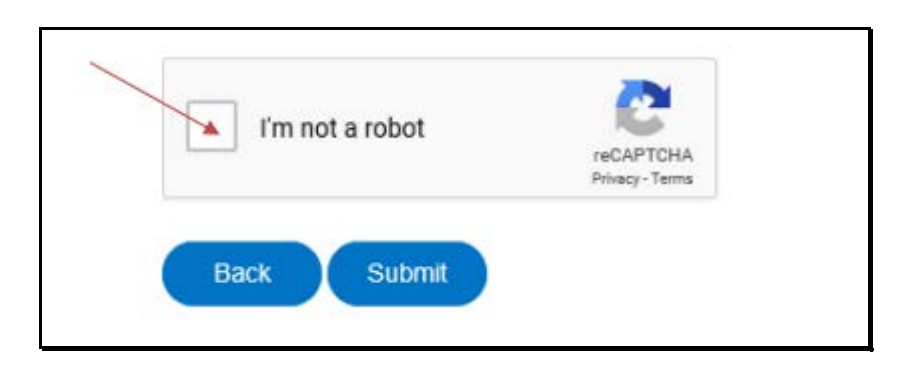

 Once submitted, you will receive a message thanking you for registering. You will also receive an e-mail that the account has been approved. You can now log in as a registered user.

| Thank you for registering                                                                 |    |  |  |  |
|-------------------------------------------------------------------------------------------|----|--|--|--|
| Thank you for registering for an account. Your account is now active and ready to be used | đ. |  |  |  |
| Log In                                                                                    |    |  |  |  |